# Ariba Commerce Cloud

Kézikönyv a szállítói regisztráció folyamatáról új szállítók részére.

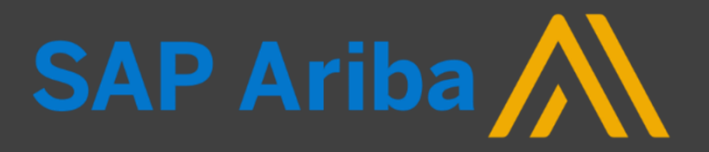

## Szállítói regisztráció főbb lépései

## Regisztráljon a MÁV-Csoport Ariba Commerce Cloud rendszerébe!

- 1. Jelen útmutató végigvezeti Önt a MÁV szállítói előminősítési rendszerébe történő regisztráció folyamatán.
- 2. Első lépésként ki kell töltenie egy űrlapot, melyet a MÁV jóváhagyását követően regisztrációs meghívó fog kísérni.
- Attól függően, hogy vállalata rendelkezik-e már Ariba Network fiókkal vagy sem a regisztrációs folyamat egy pár lépésben eltér egymástól. Ez az oktatási anyag azt mutatja be, amikor az Ön vállalata nem rendelkezik Ariba Network fiókkal.
- 4. A MÁV specifikus regisztrációs űrlap kitöltése után, amennyiben minden adatot megfelelőnek talált a MÁV csapata, újabb jóváhagyást követően állapota 'Regisztrált' státusszá módosul.
- Ezt követően Ön részt vehet a MÁV által kezdeményezett szállítói előminősítésen, illetve SAP Ariba Sourcing rendszerrel lebonyolított MÁV beszerzési eljárásokon. Ezt a <u>szallitoiminosites@mav.hu</u> e-mail címen tudja igényelni.
- 6. A támogatott böngészők a következők:
  - Apple Safari (64-bit)
  - Google Chrome (64-bit)
  - Microsoft Edge (32-bit)
  - Mozilla Firefox (64-bit)
  - Microsoft Internet Explorer (32-bit)

## 1. Szállító regisztráció igénylési űrlap kitöltése

• Látogasson el a MÁV-Csoport weboldalára, ahol Ön kezdeményezheti regisztrációt!

| Szállító regisztráció igénylési űrlap / Supplier Self-                                             | Registration Request Form |   |
|----------------------------------------------------------------------------------------------------|---------------------------|---|
| NYELV-LANGUAGE                                                                                     |                           |   |
| Kérjük válassza ki a preferált nyelvet (HU/EN)! Please select the<br>preferred language (HU/EN)! * | Magyar                    | ~ |
| SZÁLLÍTÓI ALAPADATOK                                                                               |                           |   |
| Társaság neve *                                                                                    |                           |   |
| Cégforma *                                                                                         |                           |   |
| Vállalkozás besorolása *                                                                           |                           | ~ |
| Székhely címe *                                                                                    | Utca *                    |   |
|                                                                                                    | 2. sor                    |   |
|                                                                                                    | 3. sor                    |   |
|                                                                                                    | Város * Irányítószám      |   |
|                                                                                                    | Ország *                  |   |
| Székhely címe és a postacíme megegyezik? *                                                         | O Igen O Nem              |   |

Ezt követően töltse ki a 'Szállító regisztráció igénylési űrlapot'!

\*-gal jelölt mezők

kitöltése kötelező!

## 2. Szállító regisztráció igénylési űrlap kitöltése, benyújtása

 Adja meg az általános vállalati és az elsődleges kapcsolattartói (ajánlati ügyekben vagy szállítói előminősítés kapcsán illetékes munkatárs) adatokat!

| Székhely címe és a postacíme megegyezik? *                                                               | Igen     Nem               |       | Fontos! Kérjük        |
|----------------------------------------------------------------------------------------------------|----------------------------|-------|-----------------------|
| E-mail cím *                                                                                             | info@profigepesz.com       |       | szállítói             |
| Kérjük válassza ki a megfelelő országot az adószám típus<br>azonosításábozt *                            | Magyar (HU)                |       | kapcsolattartónak     |
|                                                                                                    |                            |       | olyan személyt        |
| Adószám (HU) *                                                                                           | 12345678-2-22              |       | nevesítsen, aki       |
| SZÁLLÍTÓI KAPCSOLATTARTÓI ADATOK                                                                         |                            |       | már rendelkezik       |
|                                                                                                    |                            |       | aktív Ariba           |
| Szállítói kapcsolattartó keresztneve (ajánlati ügyekben) *                                               | Elek                       |       | Network               |
| Szállítói kapcsolattartó családneve (ajánlati ügyekben) *                                                | Varga                      |       | felhasználói          |
| Szállítói kapcsolattartó e-mail címe (ajánlati ügyekben) *                                               | varaa alak@mafiranaa3.com  |       | fiókkal vállalati     |
|                                                                                                    | varga.eiek@proligepesz.com |       | fiókján belül (!), ha |
| Kérjük válassza ki a megfelelő időzónát az elsődleges szállítói<br>kapcsolattartó számára! *             | GMT+01:00 ~                |       | vállalata még         |
| Kérjük válassza ki a megfelelő nyelvet az elsődleges szállítói                                           |                            |       | egyáltalán nem        |
| kapcsolattartó számára! Mindig az angol nyelvet válassza, ha a                                           | magyar-Magyarorszag ~      |       | rendelkezik Ariba     |
| kapusulatio nen magyar.                                                                                  |                            |       | Network fiókkal.      |
| A Társaság első számú vezetője és a szállítói kapcsolattartó<br>(ajánlati ügyekben) ugyanaz a személy? * | Igen     Nem               |       | regisztrálion egy új  |
|                                                                                                    |                            |       | vállalati fiókotl     |
|                                                                                                    |                            |       |                       |
|                                                                                                    | Elküldés                   | Mégse |                       |

## 3. Szállító regisztráció igénylési űrlap - Visszajelzés

• Az űrlap elküldését követően a rendszer visszajelzést ad a felületen és emailben egyaránt.

| Csoport beszállítójaként történő regisztrá<br>oport beszállítókezelési csapata átnézi a kérése részleteit, és dör<br>st e-mailben fogja megkapni erre az e-mail-címre: mavtstszallitos | cióra vonatkozó kérése bet<br>ntenek a kérésről.<br>@gmail.com       | ejeződött.                                                                                                    |                                          |
|----------------------------------------------------------------------------------------------------|----------------------------------------------------------------------|----------------------------------------------------------------------------------------------------|------------------------------------------|
| Beszállítói önregisztráció-kérési űrlap                                                                                                    |                                                                      | Nyomtatás                                                                                                    |                                          |
| NYELV-LANGUAGE                                                                                                    |                                                                      |                                                                                                    |                                          |
| Kérjük válassza ki a preferált nyelvet (HU/EN)! Please select the preferred language (HU/EN)!                                                                                          | Magyar                                                               |                                                                                                    |                                          |
| SZÁLLÍTÓI ALAPADATOK                                                                                                    |                                                                      |                                                                                                    | En                                       |
| Társaság neve                                                                                                    | MAV-TEST-9                                                           | MÁV Csoport átnézi az Ön regisztráci                                                                                                    | ós kérését Beérkező levelek ×            |
| Cégforma                                                                                                    | Kft.                                                                 | Ariba Administrator <no-reply@eusmtp.ariba.com></no-reply@eusmtp.ariba.com>                                                               | 14:35 (3 perccel ezel                    |
| Vállalkozás besorolása                                                                                                    | KKV                                                                  | címzett: én ▼<br>Kedves MAV-TEST-9!                                                                                                    |                                          |
| Székhely címe                                                                                                    | Arany János utca 16.<br>Zalaegerszeg, Zala (38) 7450<br>Magyarország | MÁV Csoport megkapta az Ön regisztrációs kérését, és átnézi a<br>A válaszát erre az e-mail-címre küldi el: <u>mavtstszallito9@gmail.c</u> | jóváhagyási döntés előtt.<br><u>om</u> . |
| Székhely címe és a postacíme megegyezik?                                                                                                    | Igen                                                                 | Ha kérdései vannak, ne válaszoljon erre az e-mailre, hanem ford                                                                           | luljon a jóváhagyóhoz: MÁV Csoport.      |
| E-mail cím                                                                                                    | mindegy@gmail.com                                                    | Ezt az e-mailt az SAP Ariba küldte Önnek a(z) MÁV Csoport nev                                                                             | ében.                                    |
| Kérjük válassza ki a megfelelő országot az adószám                                                                                                    | Magyar (HU)                                                          |                                                                                                    |                                          |

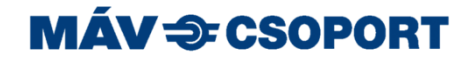

## 4. Felhívás a regisztrációs űrlap kitöltésére

 Amennyiben a MÁV-Csoport munkatársa jóváhagyja az Ön által, elsődlegesen a szállítói előminősítés céljából kezdeményezett szállítói regisztrációt, a regisztrációra való felkérésről email értesítést fog kapni. Javasoljuk a kapott linken keresztül keresse fel az oldalt!

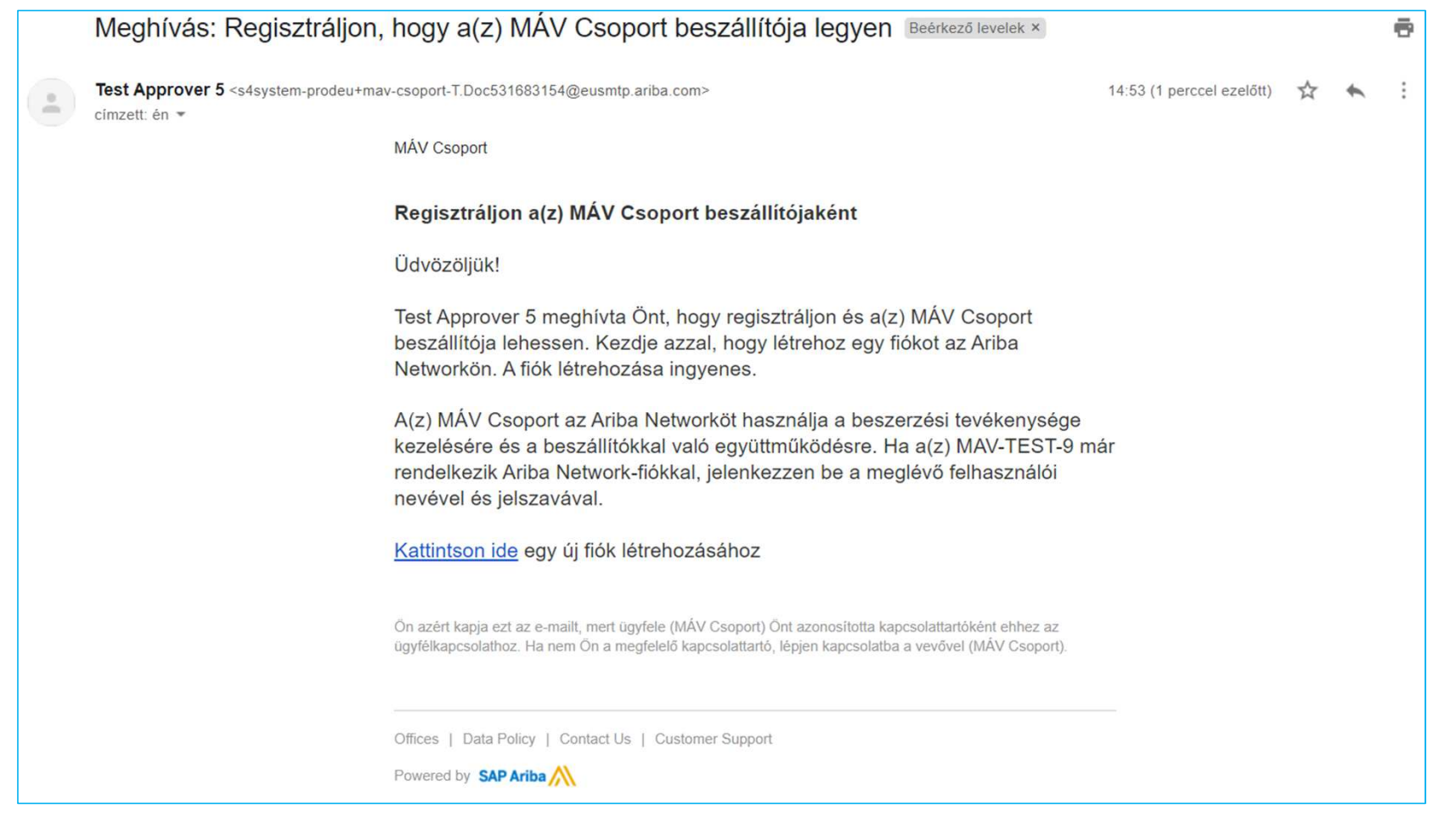

## 5. Regisztráció vagy Bejelentkezés

 Amennyiben Ön vagy vállalata már rendelkezik Ariba Network (AN) fiókkal úgy jelentkezzen be, vagy egyeztessen munkatársával, hogy hozzanak létre a vállalata AN fiókján belül egy új felhasználói profilt az Ön számára. Ennek menetét a gyakori kérdések alatt olvashatja. Új regisztrációt csak abban az esetben indítson, ha még nincs aktív vállalati fiókja az Ariba Network-ön! Fontos, hogy a MÁV regisztrációnál és az Ariba fiók létrehozásánál az e-mail cím megegyezzen.

| Üdvözöljük, Imre Szuper                                                                                                    |                            |
|----------------------------------------------------------------------------------------------------|----------------------------|
| Kérdése van? Kattintson ide a Gyors kezdési útmutató megtekintéséhez                                                                                                    |                            |
| Regisztráljon <b>MÁV Csoport - TEST</b> -beszállítóként az SAP Aribán.                                                                                                    |                            |
| A(z) MÁV Csoport - TEST az SAP Ariba használatával kezeli a beszerzési folyamatait.                                                                                                    |                            |
| Hozzon létre SAP Ariba beszállítói fiókot, és kezelje a válaszait, amelyeket a(z) MÁV Csoport - TEST a beszerzési tevékenységeihez kapcsolódóan előír. Regisztráció                                                                                                    |                            |
| Már van fiókja? Bejelentkezés                                                                                                    |                            |
| Már van fiókja? Bejelentkezés<br>Az Ariba Networkről<br>Az Ariba Network lehetővé teszi az Ariba összes eladói megoldásának elérését. Mostantól egy helyen kezelheti az összes ügyfélkapcsolatát és beszállítói tevékenységét, függetlenül attól, ügyfelei melyik Arib<br>befeiezte a regisztrációt, el tudia végezni a következőket:                                                                                                    | a megoldást használják. Ha |
| Már van fiökja? Bejelentkezés<br>Az Ariba Networkről<br>Az Ariba Network lehetővé teszi az Ariba összes eladói megoldásának elérését. Mostantól egy helyen kezelheti az összes ügyfélkapcsolatát és beszállítói tevékenységét, függetlenül attól, ügyfelei melyik Arib<br>befejezte a regisztrációt, el tudja végezni a következőket:<br>• Gyorsabban válaszolhat az ügyfelei kéréseire<br>• Gyorsabban dolgozhat az ügyfelei kéréseire<br>• Erősítheti a kapcsolatát az ügyfeleivel az Ariba Network megoldásainak használatával<br>• Erősítheti a kapcsolatát az ügyfeleivel az Ariba Network megoldásainak használatával<br>• Több beszerző függőben lévő szállítómeghatározási eseményeit is áttekintheti egyetlen bejelentkezéssel<br>• Vállalati profilját használhatja az Ariba Network, Ariba Discovery és Ariba Sourcing tevékenységeinez is | a megoldást használják. Ha |
| Már van fiókja? Bejelentkezés<br>Az Ariba Networkről<br>Az Ariba Network lehetővé teszi az Ariba összes eladói megoldásának elérését. Mostantól egy helyen kezelheti az összes ügyfélkapcsolatát és beszállítói tevékenységét, függetlenül attól, ügyfelei melyik Arib<br>befejezte a regisztrációt, el tudja végezni a következőket:<br>• Gyorsabban válaszolhat az ügyfelei kéréseire<br>• Gyorsabban dolgozhat az ügyfeleivel az Ariba Network megoldásainak használatával<br>• Erősítheti a kapcsolatát az ügyfeleivel az Ariba Network megoldásainak használatával<br>• Több beszerző függőben lévő szállítómeghatározási eseményeit is áttekintheti egyetlen bejelentkezéssel<br>• Vállalati profilját használhatja az Ariba Network, Ariba Discovery és Ariba Sourcing tevékenységeihez is                                                     | a megoldást használják. Ha |

### 5.1 Folytatás a regisztrációval – Vállalata regisztrálása újként.

 Amennyiben Ön vagy vállalata még nem rendelkezik Ariba Network fiókkal úgy a regisztrációs folyamat a következő lépésekből áll. Első lépésként meg kell adnia az általános vállalati adatokat. Ez az adatbekérő nem a MÁV-Csoport, hanem az Ariba Network által elvárt, a vállalat regisztrációhoz szükséges adatok bekérésére irányul, annak érdekében, hogy használatba vehesse a világ egyik legnagyobb, számos üzleti előnnyel rendelkező szállítói portálját.

| P Ariba Proposals and Questionnaires -                      |                                                             |                                                                                                    |                               |       |  |  |
|-------------------------------------------------------------|-------------------------------------------------------------|----------------------------------------------------------------------------------------------------|-------------------------------|-------|--|--|
| Fiók létrehozása<br>Először is hozzon létre egy SAP Ariba b | eszállítói fiókot, majd töltse ki a(z) MÁV Csoport - TEST á | iltal előírt kérdőíveket.                                                                                                    | Fiók létrehozása és folytatás | Mégse |  |  |
| Vállalati adatok                                            |                                                             |                                                                                                    |                               |       |  |  |
|                                                             |                                                             | * Kötelező mezőt jelez                                                                                                    |                               |       |  |  |
| Cégnév:*                                                    | MAV-TEST-9                                                  |                                                                                                    |                               |       |  |  |
| Ország/régió:*                                              | Magyarország [HUN]                                          | Ha az Ön vállalatának egynél több irodája van, adja meg a központi iroda címét. A<br>vállalati profiljában később több címet is megadhat, például szállítási címet, |                               |       |  |  |
| Város:*                                                     | Zalaegerszeg                                                | számlázási címet vagy egyéb címeket.                                                                                                    |                               |       |  |  |
| Cím:*                                                       | Arany János utca 16.                                        |                                                                                                    |                               |       |  |  |
|                                                             | 2. sor                                                      |                                                                                                    |                               |       |  |  |
| lrányítószám:*                                              | 7450                                                        |                                                                                                    |                               |       |  |  |
| Állam:                                                      | Kiválasztás 🗸                                               |                                                                                                    |                               |       |  |  |

## 5.2 Folytatás a regisztrációval – Vállalata regisztrálása újként.

• Második lépésként meg kell adnia a felhasználói fiók adatait.

| Felhasználói fiók adatai             |                                                 |                                                                                                    |   |
|--------------------------------------|-------------------------------------------------|----------------------------------------------------------------------------------------------------|---|
|                                      |                                                 | * Kötelező mezőt jelez                                                                                                    |   |
| Név:* Imre                           | Szuper                                          | SAP Ariba Adatvédelmi Nyilatkozat                                                                                                    |   |
| E-mail:* mavts                       | tstszallito9@gmail.com                          |                                                                                                    |   |
| A                                    | Az e-mail-címem használata felhasználói névként |                                                                                                    |   |
| Felhasználói név:* test-n            | mavtstszallito9@gmail.com                       | E-mail formátumban kell lennie (pl. janos@ujceg.hu) 🛈                                                                                                    |   |
| Jelszó:* Adja                        | a meg jelszavát                                 | A jelszavaknak legalább nyolc karakterből kell állniuk, és tartalmazniuk kell<br>kis- és nagybetűket, számjegyeket és különleges karaktereket. (j)                                                                                                    | 2 |
| Ismé                                 | ételje meg a jelszót                            |                                                                                                    |   |
| Nyelv: magy                          | gyar 🗸 🗸                                        | Az Ariba által küldött, beállítható értesítésekben használt nyelv. Különbözik a<br>böngészője nyelvi be                                                                                                    |   |
| Rendelések küldése e-mailben:* mavts | tstszallito9@gmail.com                          | Az ügyfelek rendeléseket küldhetnek Önnek az Ariba Network rendszerükön<br>keresztül. Ha több kapcsolattartónak is továbbítani szeretné a rendeléseket,<br>hozzon létre elosztási listát, és adja meg itt az e-mail-címet. Ezt bármikor<br>módosíthatja. |   |

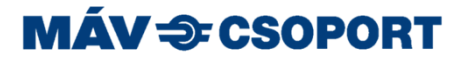

## 5.3 Folytatás a regisztrációval – Vállalata regisztrálása újként.

- Harmadik lépésként további, az Ön vállalatára vonatkozó tevékenységi körre és szállítási/szolgáltatási helyszínre vonatkozóan kell megadnia adatokat.
- Kezdje el beírni az Ön vállalata szempontjából értelmezhető termék-és szolgáltatás kategóriát (pl.: irodaszer), ha megtalálta, akkor kattintson a Hozzáadás gombra, ha így nem kapott megfelelő eredményt, akkor a Böngészés gombra.

| Adjon meg további információkat a vállalatáról |                                                   |                             |                                                       |                                                                                       |   |
|------------------------------------------------|---------------------------------------------------|-----------------------------|-------------------------------------------------------|---------------------------------------------------------------------------------------|---|
| Termék- és szolgáltatáskategóriák:*            | Adja meg a termék- és szolgáltatáskategóriákat    |                             | Hozzáadás                                             | -vagy- Böngészés                                                                      |   |
| Szállítás vagy szolgáltatás helyszínei: *      | Adja meg a szállítás vagy szolgáltatás helyszínét |                             | Hozzáadás                                             | -vagy- Böngészés                                                                      |   |
| Adóazonosító:                                  | Opcionális                                        | Adja meg                    | a Vállalati adóazonosít                               | ó számát.                                                                             | 3 |
| Áfaazonosító:                                  | Opcionális                                        | Adja meg<br>forgalmi adóazo | a vállalata öttől tizenké<br>onosító számát. A kötője | ét számjegyig terjedő hosszúságú általános<br>eleket ne adja meg.                     |   |
| D-U-N-S-szám:                                  | Opcionális                                        | Adja meg<br>Alapértelmezés  | g a Dun & Bradstreet ált.<br>Ben a DUNS-számot "-1    | al kibocsátott kilenc jegyű számot.<br>I" toldalékkal látjuk el a tesztfiókokban. (i) |   |

#### 5.3.1 Folytatás a regisztrációval – Termék-és szolgáltatáskategóriák kiválasztása

- Válassza ki az Ön vállalata szempontjából értelmezhető termék és/vagy szolgáltatáskategóriákat.
- Ha megtalálta a keresett kategóriát kattintson a kategória melletti + jelre, majd OK gombra.

#### Termék- és szolgáltatáskategória kiválasztása

| Keresés | Böngészés |
|---------|-----------|
|---------|-----------|

Kattintson a hozzáadni kívánt termék- és szolgáltatáskategóriára, majd a + ikonra. Miután egy termék- és szolgáltatáskategóriára kattint, megjelennek az alacsonyabb szintű termék- és szolgáltatáskategóriák. A módosítások mentéséhez kattintson az OK gombra.

#### Termék- és szolgáltatáskategóriák böngészése Nem találta meg, amit keres? Próbálja meg a Keresést »

| Allami szektornoz kapcsolodo szolgaltatasok >  | Irodai és asztali tartozékok >                  |   | Asztali tartozékok >                          | <b>(+)</b> | Ceruza- és tollszárak   | (+) |
|------------------------------------------------|-------------------------------------------------|---|-----------------------------------------------|------------|-------------------------|-----|
| Anyagkezelő, -szabályozó és -tároló gépek >    | Irodai felszerelések >                          |   | Íróeszközök >                                 | •          | Fa ceruzák              | ÷   |
| Áramfejlesztés és -elosztás >                  | Irodai gépek és felszereléseik és tartozékaik > |   | Javítóeszközök >                              | ۲          | Filctollak              | •   |
| Bányászati, olaj- és gázipari szolgáltatások > |                                                 |   | Mappák és iratgyűjtők és betűrendes mutatók > | Ð          | Filctoll betétek        | ÷   |
| Bányászati és fúrógépek >                      | >                                               | > | Postázó felszerelések >                       | (+)        | > Gépi ceruzák          | (+) |
| Biztonság és védelem >                         |                                                 |   | Rögzítő tartozékok >                          | (+)        | Golvóstollak            | (+) |
| Biztonsági szolgáltatások >                    |                                                 |   | Tinta- és ceruzabél-utántöltők >              | (+)        | Hengeres golvós toll    | (+) |
| Bútor és lakberendezés >                       |                                                 |   |                                               | Ŭ          | Írókréták és tartozékok | ÷ • |
|                                                |                                                 |   |                                               |            |                         |     |

#### Saját kiválasztások (1)

| Utak melletti pázsit és gyep karbantartása (Megtekintés) |  |  |
|----------------------------------------------------------|--|--|
| Eltávolítás                                              |  |  |

Mégse

OK

#### 5.3.2 Folytatás a regisztrációval – Termék-és szolgáltatáskategóriák kiválasztása

- Böngészés helyett választhatja a Keresés funkciót is.
- Ha megtalálta a keresett kategóriát tegyen egy pipát a releváns kategória melletti jelölőnégyzetbe, majd a Hozzáadás gombbal adja hozzá a megtalált kategóriát a saját listájához, majd kattintson az OK gombra.

| Termék- és szolgáltatáskategória kiválasztása                                                                                                    |
|----------------------------------------------------------------------------------------------------|
| Keresés Böngészés                                                                                                    |
| Adjon meg kulcsszót vagy keresőkifejezést, majd kattintson a Keresés gombra. Kattintson a hozzáadni kívánt termék- és szolgáltatáskategóriára, majd a Hozzáadás gombra. A módosítások mentéséhez kattintson az OK gombra.<br>Kulcsszó: toll <u>Keresés</u> Kategóriák böngészése »<br>( <i>pl. takarítási szolgáltatások, karton, 15121502 stb.</i> ) |
| Keresési találatok                                                                                                    |
| Irodai felszerelések és irodaszerek > Irodai felszerelések > Íróeszközök > Multifunkciós toll+szövegkiemelő                                                                                                    |
| Irodai felszerelések és irodaszerek > Irodai felszerelések > Íróeszközök > Multifunkciós ceruza és toll                                                                                                    |
| Irodai felszerelések és irodaszerek > Irodai felszerelések > Íróeszközök > Hengeres golyós toll                                                                                                    |
| Hozzáadás                                                                                                    |
| Saját kiválasztások (1)                                                                                                    |
| Utak melletti pázsit és gyep karbantartása (Megtekintés)                                                                                                    |
| Eltávolítás                                                                                                    |
| Mégse OK                                                                                                    |

## 5.4 Folytatás a regisztrációval – Vállalata regisztrálása újként.

• Negyedik lépésként el kell fogadnia a Felhasználási feltételeket és az SAP Ariba Adatvédelmi Nyilatkozatát.

A Ariba az új úzleti lehetőségeket kínáló többi vállalat számára elérhetővé teszi az Ön vállalati profilját, amely az alapvető vállalati adatalt tartalmazza. Ha szeretné elrejteni a vállalati profilját, a regisztráció befyatás gombra katlintással on kírejezetten elismeri és hozzájárul ahhoz, hogy az Ariba továbbitsa az On által ebben a rendszerben megadott adatokat az Európai Inlón, az Oroszországi Föderáción vagy az On lakóhelye szerinti törvénykezésen kívütre az Ariba és az Ariba sozalgáttatásai biztostó számítógépes rendszerek felé (amelyek világszete különböző adatközpontokban találhatóka), az Ariba Adatvédelmi nyilatkozata, a Felhasználási feltételek és az alkalmazandó Jogszabályok rendelkezéseinek megfelelően. Onnek jogában áll hozzáférni a személyes adatalhoz és módosíthatja őket az alkalmazásból, a szervezete Ariba-rendszergazdáján vagy az Ariba, Inc-rendszergazdáján vagy az Ariba, inc-rendszergazdáján vagy az Ariba, teressztül. Ez a hozzájárulás az elküldés piralhatót folgva érvényes, és az Ariba részére küldött előzetes írásbeli értesítéssel vonható vissza. Ha ôn az Oroszországi Föderációban lakó norsz állampolgár, egyúttal azt is kifejezetten megerősíti, hogy a rendszerben megadott vagy módosított személyes adatal korábban az On szervezete az Oroszországi Föderációban található külön adattárban rögzítette. Elolvastam és elfogadom a Felhasználási feltételek rendelkezéseit Elolvastam és elfogadom az SAP Ariba Adatvédelmi Nylatkozat rendelkezéseit Elolvastam és elfogadom az SAP Ariba Adatvédelmi Nylatkozat rendelkezéseit

## 6. Folytatás regisztrációval – Sikeres vállalati AN fiók létrehozás

- Az Ariba Commerce Cloud rendszerbe történő sikeres regisztrációt követően visszajelzést kap a megadott email címére.
- Ezt a hasznos információkat tartalmazó szöveget figyelmesen olvassa el!

Üdvözöljük az Ariba Commerce Cloud rendszerben!

Ariba Commerce Cloud <ordersender-prod@ansmtp.ariba.com> címzett: én •

#### Üdvözöljük az Ariba Commerce Cloud rendszerben

A(z) MAV-TEST-9 vállalat regisztrációja az Ariba Commerce Cloud rendszerben elkészült.

Az Ön szervezetének fiókazonosítója: AN01594381321-T

Az Ön felhasználói neve: mavtstszallito9@gmail.com

A fiók rendszergazdájaként tartsa biztonságos helyen a felhasználói nevét és jelszavát. Ne ossza meg ezeket az adatokat senkivel.

Ha Ön azt követően regisztrált, hogy meghívót kapott egy Ariba On Demand Sourcing beszerzőtől, mostantól elérheti a beszerző beszerzési eseményeit és részt vehet az eseményeken. Az Eladói Együttműködési Konzol segítségével egy központi helyről kezelheti az összes Ariba On Demand Sourcing eseményét és beszerzői kapcsolatát.

Az Ariba On Demand Sourcing beszerzők kérhetik Öntől, hogy további profiladatokat is adjon meg a Beszállítói profilkérdőívük részeként. Amikor az adott beszerzőhöz tartozó, ügyfél által kért mezőkre lép, egy felugró oldalt fog látni a beszerző nevével; ez az oldal tartalmazza a beszerző ügyfél által kért mezőit.

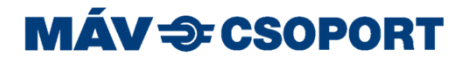

## 7. Folytatás regisztrációval – MÁV specifikus kérdőív

 Miután megadta az Ariba Network (AN) által kért adatokat, a saját AN fiók létrehozását követően a MÁV-Csoport által kért adatokat is meg kell adnia annak érdekében, hogy a kitöltött regisztrációs kérdőív jóváhagyását követően 'Regisztrált' státuszt kaphasson a MÁV SAP Ariba rendszerében is, ez a MÁV szállítói előminősítési folyamatában való részvételhez szükséges. Javasolt minél előbb elvégezni a regisztrációt!

| Ariba Sourcir                                           | ng                                            | Vállala                | ti beállítások ▼ Imre Szuper ▼ Visszajelzés Súgó ▼ |
|---------------------------------------------------------|-----------------------------------------------|------------------------|----------------------------------------------------|
| Visszalépés a(z) MÁV Csoport irán                       | yítópultra                                    |                        | Asztali fájlszinkronizálás                         |
| Konzol                                                  | Doc531683154 - Szállító Regisztrációs Kérdőív |                        | Hátralévő idő<br>29 nap 18:59:43                   |
| Eseményüzenetek<br>Eseményrészletek<br>Válaszelőzmények | Összes tartalom                               |                        |                                                    |
| Válaszadó csapat                                        | Név †                                         |                        |                                                    |
|                                                         | ▼ 1 SZÁLLÍTÓI ALAPADATOK                      |                        | Â                                                  |
| ▼ Eseménytartalom                                       | 1.1 Társaság neve                             | * MAV-TEST-9           |                                                    |
| Összes tartalom                                         | 1.2 Cégforma                                  | * Kft.                 |                                                    |
|                                                         | 1.3 Vállalkozás besorolása                    | * KKV ~                |                                                    |
| ALAPADATOR                                              |                                               | * Utca:                | Arany János utca 16.                               |
| 2 SZÁLLÍTÓI<br>2 KAPCSOLATT                             |                                               | Város: *               | Zalaegerszeg                                       |
|                                                         | 1.4 Székhely címe                             | Állam/Tartomány/Régió: | 38 ()                                              |
|                                                         |                                               | Irányítószám: *        | 7450                                               |
|                                                         |                                               | Ország/régió: *        | Magyarország                                       |

## 7.1 Folytatás regisztrációval – MÁV specifikus kérdőív

#### Ha nem a kívánt felületre irányítja a rendszer:

-A címsáv bal felső részén a legördülő menüből a következőt válassza:

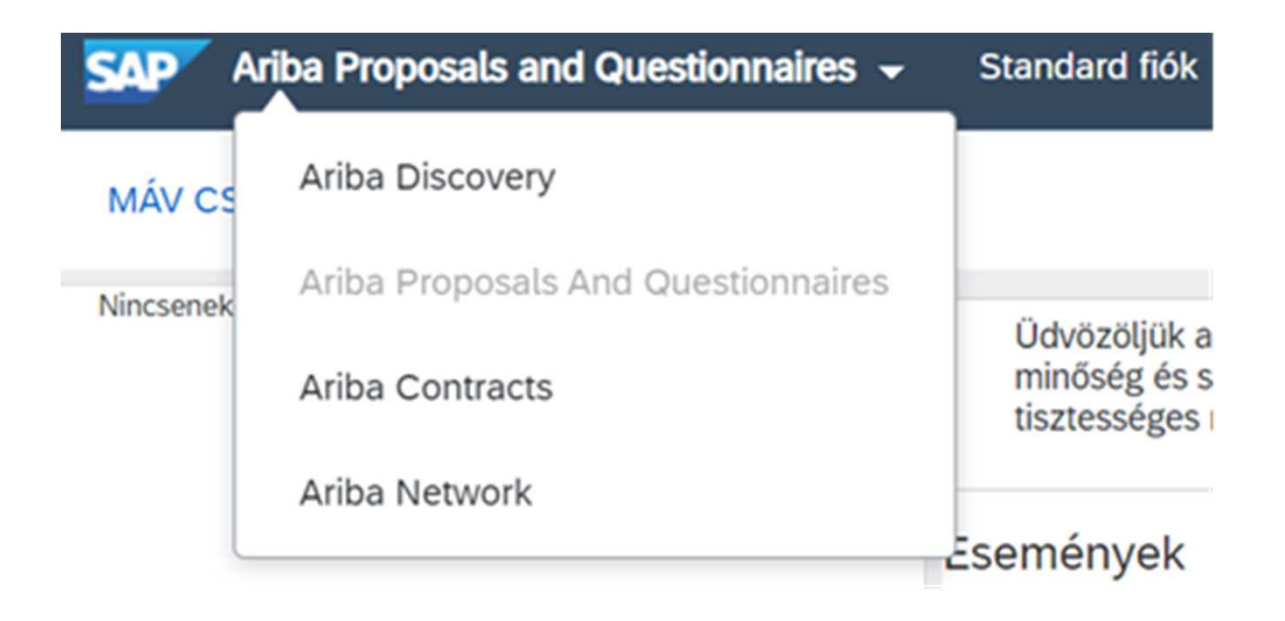

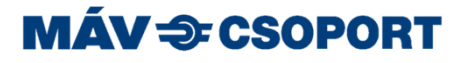

## 8. Folytatás regisztrációval – MÁV specifikus kérdőív

 Miután megadta az Ariba Network (AN) által kért adatokat, a saját AN fiók létrehozását követően a MÁV által kért adatokat is meg kell adnia annak érdekében, hogy a kitöltött regisztrációs kérdőív jóváhagyását követően 'Regisztrált' státuszt kaphasson a MÁV SAP Ariba rendszerében is, ez a MÁV szállítói előminősítési folyamatában való részvételhez szükséges. Javasolt minél előbb elvégezni a regisztrációt! Ha mindent választ megadott, kattintson a 'A teljes válasz elküldése' gombra.

|                           | 1.4 Szeknely címe                                                                                       |                                  |
|---------------------------|----------------------------------------------------------------------------------------------------|----------------------------------|
| 1 SZÁLLÍTÓI<br>ALAPADATOK |                                                                                                    | Irányítószám: * 7450             |
| 2 SZÁLLÍTÓI<br>KAPCSOLATT |                                                                                                    | Ország/régió: * Magyarország 🗸 🗸 |
|                           | 1.5 Székhely címe és a postacíme megegyezik?                                                            | * Igen ∨                         |
|                           | 1.7 E-mail cím                                                                                          | * mavtstszallito9@gmail.com      |
|                           | 1.8 Kérjük válassza ki a megfelelő országot az adószám típus azonosításához!                            | * Magyar (HU) V                  |
|                           | 1.9 Adószám (HU)                                                                                        | * 11122245-1-55                  |
|                           | ▼ 2 SZÁLLÍTÓI KAPCSOLATTARTÓI ADATOK                                                                    |                                  |
|                           | 2.1 Szállítói kapcsolattartó keresztneve (ajánlati ügyekben)                                            | * Imre                           |
|                           | 2.2 Szállítói kapcsolattartó családneve (ajánlati ügyekben)                                             | * Szuper                         |
|                           | 2.3 Szállítói kapcsolattartó e-mail címe (ajánlati ügyekben)                                            | * mavtstszallito9@gmail.com      |
|                           | 2.4 A Társaság első számú vezetője és a szállítói kapcsolattartó (ajánlati ügyekben) ugyanaz a személy? | * Igen V                         |
|                           | A (*) kötelező mezőt jelez.                                                                             |                                  |
|                           | A teljes válasz elküldése Vázlat mentése Üzenet írása Excel importála                                   | s                                |

## 9. Folytatás regisztrációval – MÁV specifikus kérdőív jóváhagyása

 Miután benyújtotta válaszát a MÁV-Csoport munkatársa ellenőrzi a válaszait, és ha mindent rendben talált jóváhagyja regisztrációját, melyről email értesítést fog kapni.

| Megerősítés: regisztráció                                                        | elküldve jóváhagyásra Beérkező levelek ×                                                                                                    |                            |   | • | Ø |
|----------------------------------------------------------------------------------|----------------------------------------------------------------------------------------------------|----------------------------|---|---|---|
| Ariba Administrator <no-reply@eusmtp.ar<br>címzett: én 👻</no-reply@eusmtp.ar<br> | iba.com>                                                                                                    | 14:28 (12 perccel ezelőtt) | ☆ | 4 | : |
|                                                                                  | MÁV Csoport                                                                                                    |                            |   |   |   |
|                                                                                  | Kedves Szuper Imre!                                                                                                    |                            |   |   |   |
|                                                                                  | A(z) MÁV Csoport megkapta az Ön regisztrációs adatait, és átnézi a<br>jóváhagyáshoz.                                                                                                    |                            |   |   |   |
|                                                                                  | A regisztrációja állapotának ellenőrzéséhez jelentkezzen be a(z) MÁV Csoport<br>beszállítói portáljára.                                                                                                    |                            |   |   |   |
|                                                                                  | Kattintson ide                                                                                                    |                            |   |   |   |
|                                                                                  | Üdvözlettel:<br>MÁV Csoport                                                                                                    |                            |   |   |   |
|                                                                                  | Ön azért kapja ezt az e-mailt, mert ügyfele (MÁV Csoport) Önt azonosította kapcsolattartóként ehhez az<br>ügyfélkapcsolathoz. Ha nem Ön a megfelelő kapcsolattartó, lépjen kapcsolatba a vevővel (MÁV Csoport). |                            |   |   |   |
|                                                                                  | Offices   Data Policy   Contact Us   Customer Support                                                                                                    |                            |   |   |   |
|                                                                                  | Powered by SAP Ariba                                                                                                    |                            |   |   |   |

## 10. Folytatás regisztrációval – Jóváhagyott regisztráció!

• Miután benyújtotta válaszát a MÁV-Csoport munkatársa ellenőrzi a válaszait, és ha mindent rendben talált jóváhagyja regisztrációját, melyről email értesítést fog kapni.

| Beszállítói regisztráció MA                                                      | ÁV Csoport adatbázisában jóváhagyva Beérkező levelek ×                                                                                                    |                           |   | Ð | Ľ |
|----------------------------------------------------------------------------------|----------------------------------------------------------------------------------------------------|---------------------------|---|---|---|
| Ariba Administrator <no-reply@eusmtp.ar<br>címzett: én -</no-reply@eusmtp.ar<br> | iba.com>                                                                                                    | 14:45 (0 perccel ezelőtt) | ☆ | * | : |
|                                                                                  | MÁV Csoport                                                                                                    |                           |   |   |   |
|                                                                                  | Regisztráció MÁV Csoport adatbázisában                                                                                                    |                           |   |   |   |
|                                                                                  | Gratulálunk! MÁV Csoport jóváhagyta az Ön beszállítói regisztrációját. MAV-<br>TEST-9 mostantól szerepel MÁV Csoport beszállítói adatbázisában.                                                                 |                           |   |   |   |
|                                                                                  | Értesítést küldünk, ha a folyamat következő lépései az Ön figyelmét igénylik.                                                                                                    |                           |   |   |   |
|                                                                                  | Ön azért kapja ezt az e-mailt, mert ügyfele (MÁV Csoport) Önt azonosította kapcsolattartóként ehhez az<br>ügyfélkapcsolathoz. Ha nem Ön a megfelelő kapcsolattartó, lépjen kapcsolatba a vevővel (MÁV Csoport). |                           |   |   |   |
|                                                                                  | Offices   Data Policy   Contact Us   Customer Support                                                                                                    |                           |   |   |   |
|                                                                                  | Powered by SAP Ariba                                                                                                    |                           |   |   |   |

#### MÁV = CSOPORT

## 11. Gyakori kérdések és válaszok (1)

- 1. Kérdés: A vállalatom már rendelkezik Ariba Network fiókkal, de a MÁV regisztrációs meghívója egy olyan email címre érkezett, mely nincs összekapcsolva az Ariba Network vállalati fiókunkkal.
  - Válasz:
    - Ebben az esetben ne hozzanak létre új Ariba Network vállalati fiókot, hanem a vállalati fiók adminisztrátora hozza létre azt a felhasználói profilt/kapcsolattartót, akit a MÁV megadott
    - Vagy e-mailben kérje, a MÁV munkatársát, hogy cserélje le az előzőekben Ön által megadott kapcsolattartót az Ariba Network-ön regisztráltra és kérjenek egy új regisztrációs meghívót, annak érdekében, hogy a MÁV, mint Ügyfél összekapcsolódhasson az Ariba Network vállalati fiókjukkal.
    - Ha létrejött a kapcsolat, a MÁV specifikus regisztrációs kérdőív elérhetővé válik az Ariba Proposals and Questionnaires menüpont alatt:

| Ariba Proposals and Questionnaires                                                                                     | - Standard fiók Bővítés                                                                    |                                                                                                    |                                                      | 🖻 🕲 🗿 🔤                               |  |  |
|----------------------------------------------------------------------------------------------------|--------------------------------------------------------------------------------------------|----------------------------------------------------------------------------------------------------|------------------------------------------------------|---------------------------------------|--|--|
| MÁV CSOPORT                                                                                                    |                                                                                            |                                                                                                    |                                                      |                                       |  |  |
| Az Ön profilján található kategórlákban az elmült 12 hónap<br>során több mint \$341,00 USD értékben kötöttek üzleteket | Üdvözöljük az Ariba Spend Management oldalo<br>mindent megtesz annak érdekében, hogy bizto | on. Ez az oldal segít Önnek, hogy olyan Ajánlatkérőket találjon, aki<br>sítsa a piac tisztességes működését. | k piacvezetők a minőség és szolgáltatás terén. Az Ar | iba, Inc. az oldal adminisztrátora és |  |  |
|                                                                                                    | Események                                                                                  |                                                                                                    |                                                      | Π                                     |  |  |
|                                                                                                    | Cím Azonosító                                                                              | Zăró időpont 4                                                                                               | Eseménytípus                                         | Részt vett                            |  |  |
|                                                                                                    | Nincsenek elemek                                                                           |                                                                                                    |                                                      |                                       |  |  |
|                                                                                                    | Regisztrációs kérdőívek                                                                    |                                                                                                    |                                                      |                                       |  |  |
|                                                                                                    | Cím                                                                                        | Azonosító                                                                                                    | Záró időpont 4                                       | Állapot                               |  |  |
|                                                                                                    | <ul> <li>Állapot: Megnyitva (1)</li> </ul>                                                 |                                                                                                    |                                                      |                                       |  |  |
|                                                                                                    | Szállító Regisztrációs Kérdőív                                                             | Doc579904002                                                                                                 | 2021. 2. 25. 11:52                                   | Meghívott                             |  |  |
|                                                                                                    | Minősítési kérdőívek                                                                       |                                                                                                    |                                                      |                                       |  |  |
|                                                                                                    | Cím Azonosító                                                                              | Záró időpont 4                                                                                               | Áru Régiók                                           | Állapot                               |  |  |
|                                                                                                    |                                                                                            | Nincsenek ele                                                                                                | emek                                                 |                                       |  |  |

## 11. Gyakori kérdések és válaszok (2)

- 2. Kérdés: A vállalatom már rendelkezik Ariba Network fiókkal, de szükség van egy új kapcsolattartó létrehozására, hogyan tudom ezt megtenni?
  - Válasz:
    - Ha új kapcsolattartót szeretne létrehozni Ariba Network vállalati fiókján belül, ahhoz rendelkeznie kell adminisztrátori jogosultsággal.
    - A Fiókbeállításokra kattintva, a Beállítások / Felhasználók menüpontban tud új felhasználót létrehozni, saját vállalata számára.
    - Ha nincs még szerep hozzárendelve/létrehozva, akkor a meglévő Ariba Network értékkészletből választani kell egyet/többet, el kell nevezni (pl.: Értékesítés), majd miután a Felhasználó létrejött, a felhasználó fog kapni a megadott email fiókjába 2 db rendszerüzenetet, melyek a további lépésekről fogják tájékoztatni.

## 11. Gyakori kérdések és válaszok (2)

2. Kérdés: A vállalatom már rendelkezik Ariba Network fiókkal, de szükség van egy új kapcsolattartó létrehozására, hogyan tudom ezt megtenni?

| Ariba Proposals and Questionnaires -                                                                                                   | Standard fiók Bővítés                                                                                                    | <b>1</b> 1 ① ③ ② 早                                                                                                    |      |
|----------------------------------------------------------------------------------------------------|----------------------------------------------------------------------------------------------------|----------------------------------------------------------------------------------------------------|------|
| MÁV CSOPORT<br>Az Ön profilján található kategóriákban az elmúlt 12 hónap<br>során több mint \$341,00 USD értékben kötöttek üzleteket. | Üdvözöljük az Ariba Spend Management oldalon. Ez az oldal segít Önnek, hogy olyan Ajánlatkérőket találjon, akik piacvezetők a minőség<br>mindent megtesz annak érdekében, hogy biztosítsa a piac tisztességes működését. | g és szolgáltatás terén. Az Ari<br>Saját Fiók                                                                                                    | ~    |
|                                                                                                    | FlókBEÁLLÍTÁSC                                                                                                    | Felhasználói Azonosítók Összekapcsolása         Kapcsolatfelvétel A Rendszergazdával         Átváltás Tesztazonosítóra         TEST Mars Technologi         ANID: AN01637782962         Standard flók |      |
|                                                                                                    | Felhasználók                                                                                                    | Vállalati Profil                                                                                                    |      |
|                                                                                                    | Értesítések<br>Fiókhierarchia                                                                                                    | Beállítások                                                                                                    |      |
| © 2019 SAP SE vagy kapcsolódó SAP-vállalat. Mino                                                                                       | len jog fenntartva. SOURCING ÉS C                                                                                                    | CONTRACTS BEÁLLÍTÁSOK                                                                                                    | elek |
|                                                                                                    | Sourcing És Co                                                                                                    | ontracts Értesítések                                                                                                    |      |

## 11. Gyakori kérdések és válaszok (2)

2. Kérdés: A vállalatom már rendelkezik Ariba Network fiókkal, de szükség van egy új kapcsolattartó létrehozására, hogyan tudom ezt megtenni?

| 5kbeállítások                                                                                                    |                                             |                              |                                   |                                     |                     | Mentés | Bezárás              |
|----------------------------------------------------------------------------------------------------|---------------------------------------------|------------------------------|-----------------------------------|-------------------------------------|---------------------|--------|----------------------|
| Ügyfélkapcsolatok Felhasználók Értesítések Fiókhierard                                                                                      | chia Alkalmazás-előf                        | zetések Fiókregisztrád       | ió                                |                                     |                     |        |                      |
| Felhasználók (1)                                                                                                    |                                             |                              |                                   |                                     |                     |        |                      |
| Rendelések hozzárendelésének engedélyezése olyan felhasználók ese<br>Többtényezős hitelesítés előírása (a szervezete minden felhasználójára | tén, akik korlátozott hozzáf<br>vonatkozik) | éréssel rendelkeznek az Arib | a Networkhöz. (i)                 |                                     |                     |        |                      |
| Szűrő<br>Felhasználók (egyszerre csak egy attribútum alapján kereshet)<br>Felhasználónév V Adja meg a felhasználónevet                      |                                             | +                            |                                   |                                     |                     |        |                      |
| Alkalmaz Alaphelyzet.                                                                                                    | (                                           |                              |                                   |                                     |                     | _      |                      |
| Felhasználónév E-mail-cím                                                                                                    | Utónév Veze                                 | téknév Ariba Discovery I     | apcsolattartó Hozzárendelt szerep | Hozzárendelt engedélyezési profilok | Hozzárendelt ügyfél | + E    | ] <b>m</b><br>eletek |
| doqsupplier02@hotmail.com doqsupplier02@hotmail.com                                                                                         | n Supplier 02 TEST                          | Nem                          | Sales                             |                                     | Összes(0)           | Μűν    | eletek 🔻             |
| Hozzáadás a Kapcsolattartói listához Eltávolítás a                                                                                          | Kapcsolattartói listáról                    | ]                            |                                   |                                     |                     |        |                      |

## 11. Gyakori kérdések és válaszok (2)

## 2. Kérdés: A vállalatom már rendelkezik Ariba Network fiókkal, de szükség van egy új kapcsolattartó létrehozására, hogyan tudom ezt megtenni?

| Felhasználó létrehozása                                                                                          | Kész Mégse                                                                                                    |
|----------------------------------------------------------------------------------------------------|----------------------------------------------------------------------------------------------------|
| Hozzon létre egy új felhasználói fiókot, rendeljen hozzá e<br>Kész gomb megnyomása után már nem módosítható. A s | gy szerepet, és ha szükséges, rendelje hozzá a felhasználót egy üzleti egységhez. Az Ariba e-mailben küldi el az ideiglenes jelszót az új felhasználói fiókhoz megadott címre. Az itt megadott fiókinformáció a<br>zerep-hozzárendeléseket azonban bármikor módosíthatja. |
| Új felhasználó adatai                                                                                            |                                                                                                    |
|                                                                                                    | Felhasználói név: *                                                                                                    |
|                                                                                                    | Vezetéknév:*                                                                                                    |
|                                                                                                    | A felhasználó nem küldhet el újból számlákat a beszerző fiókjába.   Ez a felhasználó az Ariba Discovery Kapcsolattartó   Irodai telefon:     Vország   Körzet   Szám     USA 1                                                                                            |
| Szerep hozzárendelése                                                                                            |                                                                                                    |
| Név                                                                                                    | Leírás                                                                                                    |
| Sales                                                                                                    |                                                                                                    |
| Ügyfél hozzárendelése                                                                                            |                                                                                                    |
| Hoz                                                                                                    | zárendelés ügyfélhez: OSszes ügyfél Úgyfelek kiválasztása                                                                                                    |

#### MÁV TCSOPORT

## 11. Gyakori kérdések és válaszok (3)

#### 3. Kérdés: Elfelejtettem a jelszavamat, nem tudok belépni, mi a teendő?

- Válasz:
  - Használja a jelszóemlékeztető funkciót:

| SAP Ariba 📉               |  |
|---------------------------|--|
| Beszállítói bejelentkezés |  |
| doqsupplier01@hotmail.com |  |
| Jelszó                    |  |
| Bejelentkezés             |  |

## Új jelszó beállítása

Adja meg az Ariba Networkben regisztrált e-mail-címét.

E-mail-cím

doqsupplier01@hotmail.com

Elküldés Mégse

## 11. Gyakori kérdések és válaszok (3)

۲

۲

#### 3. Kérdés: Elfelejtettem a jelszavamat, nem tudok belépni, mi a teendő?

- Válasz:
  - Fog kapni egy emailt, a hivatkozásra kattintva tudja megadni új jelszavát, melyet követően be fog tudni lépni a rendszerbe:

## Új jelszó beállítása

Felhasználói név doqsupplier01@hotmail.com

Új jelszó

Erősítse meg jelszavát

Elküldés Mégse

- A hosszának 8 és 32 karakter között kell lennie
- Kisbetű, nagybetű, szám és különleges karakter megengedett. Mindegyikből tartalmaznia kell legalább egyet
- Nem tartalmazhatja a felhasználói nevet
- Egymás után ismétlődő karakterek és sorozatos számok használata nem javasolt
- Csak ASCII-karakterek vannak engedélyezve (a számok 0-9 között, a kis- és nagybetűk, valamint néhány speciális karakter)

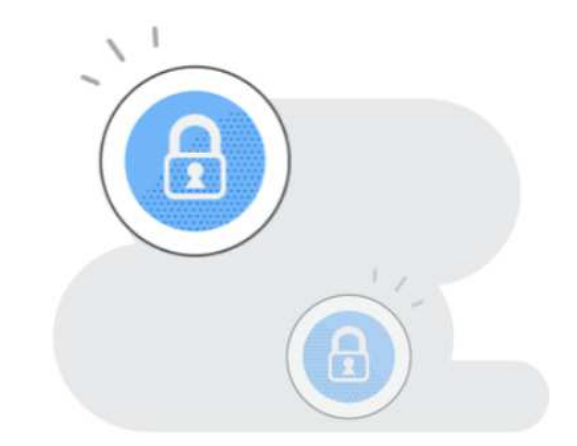

## 11. Gyakori kérdések és válaszok (3)

- 4. Kérdés: Hogyan tudok segítséget kérni az Ariba oldalán?
  - Válasz:
    - A súgó és a támogatás a kérdőjel ikonra kattintva elérhető:

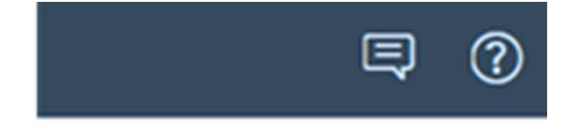

| SAP Ariba 州 | Help Ce                  | nter                                          |                                                                 |
|-------------|--------------------------|-----------------------------------------------|-----------------------------------------------------------------|
| Kezdőlap    | Képzés                   | Támogatás                                     |                                                                 |
| SAP Ariba   | ügyfélszol<br>en segítsé | gálati lehetőségek<br>get telefonon keresztül | Becsült várakozási idő percben licitálástól eltérő hívásnál: 41 |

## 11. Gyakori kérdések és válaszok (4)

- 4. Kérdés: Kaptam a MÁV Csoporttól egy meghívót, hogy regisztráljak az SAP Ariba rendszerbe. Mi a teendő?
  - Válasz:
    - Ha meghívót kapott a MÁV Csoporttól, akkor kérjük, hogy a meghívó üzenetben található regisztrációs linkre kattintson, mely a Kattintson ide a fiók létrehozáshoz szöveg mellett található! Ha jól csinálta, akkor az alábbi oldalnak kell megjelennie, ezt követően jelen oktatási anyag alapján kell eljárnia.

| Ariba Proposals and Questionnaires -                                                                                                    | Fontos!                   |
|----------------------------------------------------------------------------------------------------|---------------------------|
| Üdvözöljük, Imre Szuper                                                                                                    | Ne a <i>Szállító</i>      |
| Kérdése van? Kattintson ide a Gyors kezdési útmutató megtekintéséhez                                                                                                    | regisztráció              |
| Regisztráljon <b>MÁV Csoport - TEST</b> -beszállítóként az SAP Aribán.                                                                                                    | igénylési űrlap /         |
| A(z) MÁV Csoport - TEST az SAP Ariba használatával kezeli a beszerzési folyamatait.                                                                                                    | Supplier Self-            |
| Hozzon létre SAP Ariba beszállítói fiókot, és kezelje a válaszait, amelyeket a(z) MÁV Csoport - TEST a beszerzési tevékenységeihez kapcsolódóan előír. Regisztrádó                                                                       | Registration              |
| Már van flókja? Bejelentkezés                                                                                                    | Request Form              |
| Az Ariba Networkről                                                                                                    | töltse ki, <u>ha kapo</u> |
| Az Ariba Network lehetővé teszi az Ariba összes eladói megoldásának elérését. Mostantól egy helyen kezelheti az összes ügyfélkapcsolatát és beszállítói tevékenységét, függetlenül attól, ügyfelei melyik Ariba megoldást használják. Ha | <u>meghívót </u> a MÁV    |
| befejezte a regisztraciot, el tudja vegezni a kovetkezoket:                                                                                                    | Csoporttól, mert          |
| <ul> <li>Györsabban valaszoniai az ügyfelei kelesene</li> <li>Györsabban dolgozhat az ügyfeleivel a munkafolyamat jóváhagyásának minden szakaszában</li> </ul>                                                                           |                           |
| <ul> <li>Erösitheti a kapcsolatat az ügytelelvel az Anba Network megoldasanak haszhalataval</li> <li>Több beszerző függőben lévő szállítómeghatározási eseményeli is áttekintheti egyetlen bejelentkezéssel</li> </ul>                   | az duplikacionoz          |
| Vallalati profiljat hasznalhatja az Ariba Network, Ariba Discovery és Ariba Sourcing tevekenységeihez is                                                                                                    | vezet.                    |
|                                                                                                    |                           |
| <ul> <li>Az összes Ariba ügytetkapcsolatat</li> <li>Az összes eseményműveletét, feladatát és tranzakcióját</li> </ul>                                                                                                    |                           |
| <ul> <li>A profiladatait</li> <li>Az összes regisztrációs tevékenységét</li> </ul>                                                                                                    |                           |
| Kapcsolattartói és felhasználói adminisztrációs feladatait                                                                                                    |                           |